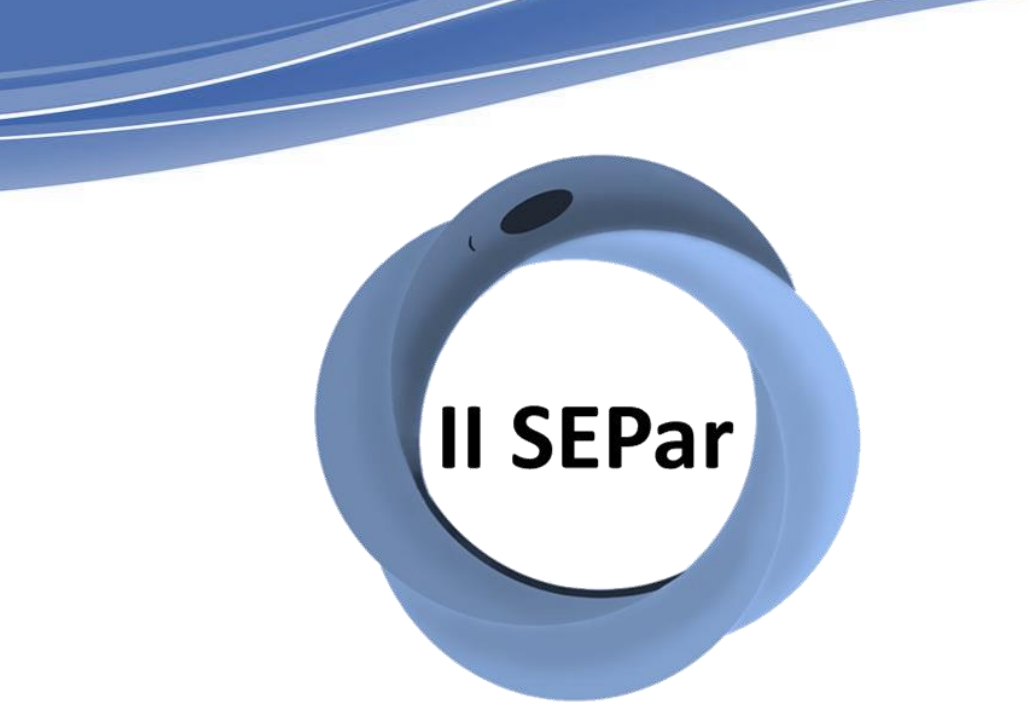

Il Simpósio de Ensino em Parasitologia (SEPAR)

I Simpósio Nacional de Educação em Parasitologia (SINEPAR)

### TUTORIAL 2: Inscrições de participantes filiados a outras Instituições de Ensino Superior

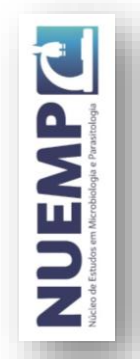

### Acesse o link: <a href="https://www.sigaa.ufpi.br/sigaa/public/home.jsf">https://www.sigaa.ufpi.br/sigaa/public/home.jsf</a>

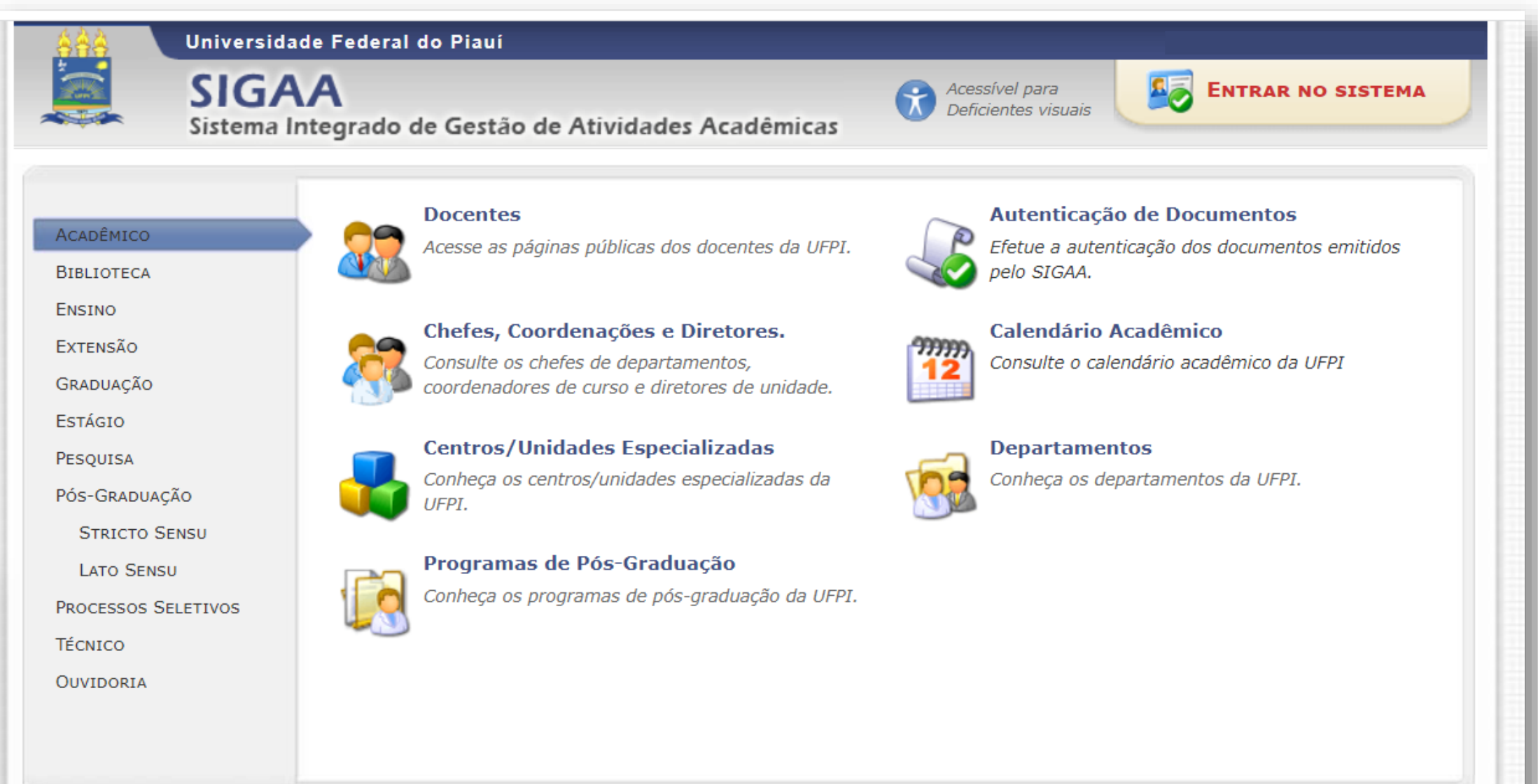

NUEMP

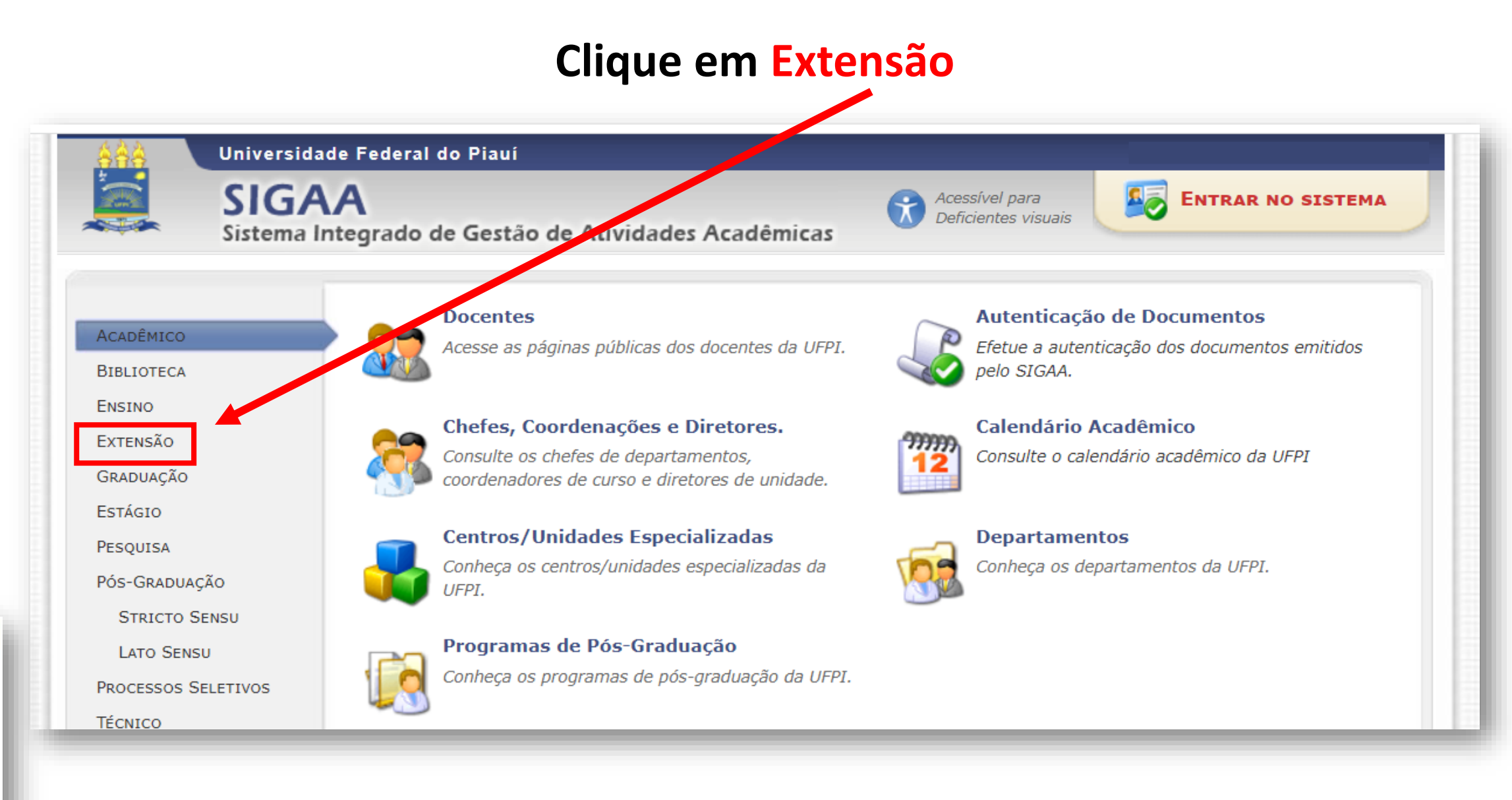

#### Clique em Realize o acesso na área de inscritos para gerenciar as inscrições nos cursos e eventos

| SIGA                                                                                                    | A                                                                           | Acessível para      |
|----------------------------------------------------------------------------------------------------|-----------------------------------------------------------------------------|---------------------|
| Sistema In                                                                                                    | Itegrado de Gestão de Atividades Acad                                       | Deficientes visuais |
| Acadêmico<br>Biblioteca<br>Ensino<br>Extensão<br>Graduação<br>Estágio<br>Pesquisa<br>Pós-Graduação<br>Stricto Sensu<br>Lato Sensu<br>Processos Seletivos<br>Técnico<br>Ouvidoria | Ações de Extensão         Consulte as ações de extensão desenv         UFPI | olvidas pela        |

### Realize o *login* com e-mail e senha caso já seja previamente cadastrado ou clique em Ainda não possuo cadastro para realizar o cadastro

| SAA Universida        | ade Federal d                                                                         | Piauí                                                                                                    |
|-----------------------|---------------------------------------------------------------------------------------|----------------------------------------------------------------------------------------------------|
| SIGA<br>Sistema       | <b>\A</b><br>Integrado de                                                             | Gestão de Atividades Acadêmicas                                                                                                    |
| Área de Login para    | Acesso à In                                                                           | crição em Cursos e Eventos de Extensão                                                                                                    |
| C<br>Pa<br>A<br>acomp | c <b>aro visitante,</b><br>ara acessar a Áre<br>partir da Área d<br>panhar as suas in | a de inscritos em cursos e eventos de extensão é necessário realizar o <i>login</i> no sistema.<br>gerenciamento será possível se inscrever nos curso e eventos abertos, bem como<br>crições já realizadas. |
|                       |                                                                                       | INFORME SEU E-MAIL E SENHA                                                                                                    |
|                       |                                                                                       | E-mail:Senha:                                                                                                    |
|                       |                                                                                       | Entrar<br>Esqueci minha senha! Ainda não possuo cadastro!                                                                                                    |
|                       |                                                                                       | << voltar ao menu principal                                                                                                    |
| -                     |                                                                                       |                                                                                                    |

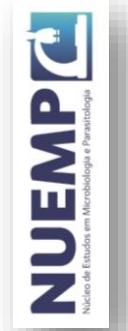

### Realize o cadastro preenchendo os campos obrigatórios (identificados com estrela ★)

5

|                                                                                                    | Caso o participante seja<br>Estrangeiro deverá selecionar<br>esta opção para que seja<br>possível realizar o cadastro<br>com o número de passaporte |
|----------------------------------------------------------------------------------------------------|----------------------------------------------------------------------------------------------------|
| CEP: CeP: Cique na lupa para buscar o endereço do CEP informado)<br>Rua/Av.: Cique na lupa para buscar o endereço do CEP informado)<br>Número: Cipue na lupa para buscar o endereço do CEP informado)<br>Número: Cipue na lupa para buscar o endereço do CEP informado)<br>Contato | Passaporte: *                                                                                                    |
| Telefone Fixo: (xx) xxxx-xxxx   AUTENTICAÇÃO   E-mail: *   Confirmação de E-mail: *   Senha: *   Confirmação de Senha: *     Cadastrar   * Campos de preenchimento obrigatório.                                                                                                    | preciso confirmá-lo por meio<br>de um e-mail que será<br>enviado para o endereço<br>informado                                                       |

# Realize o login no e-mail cadastrado e clique no *link* disponibilizado confirmação de e-mail

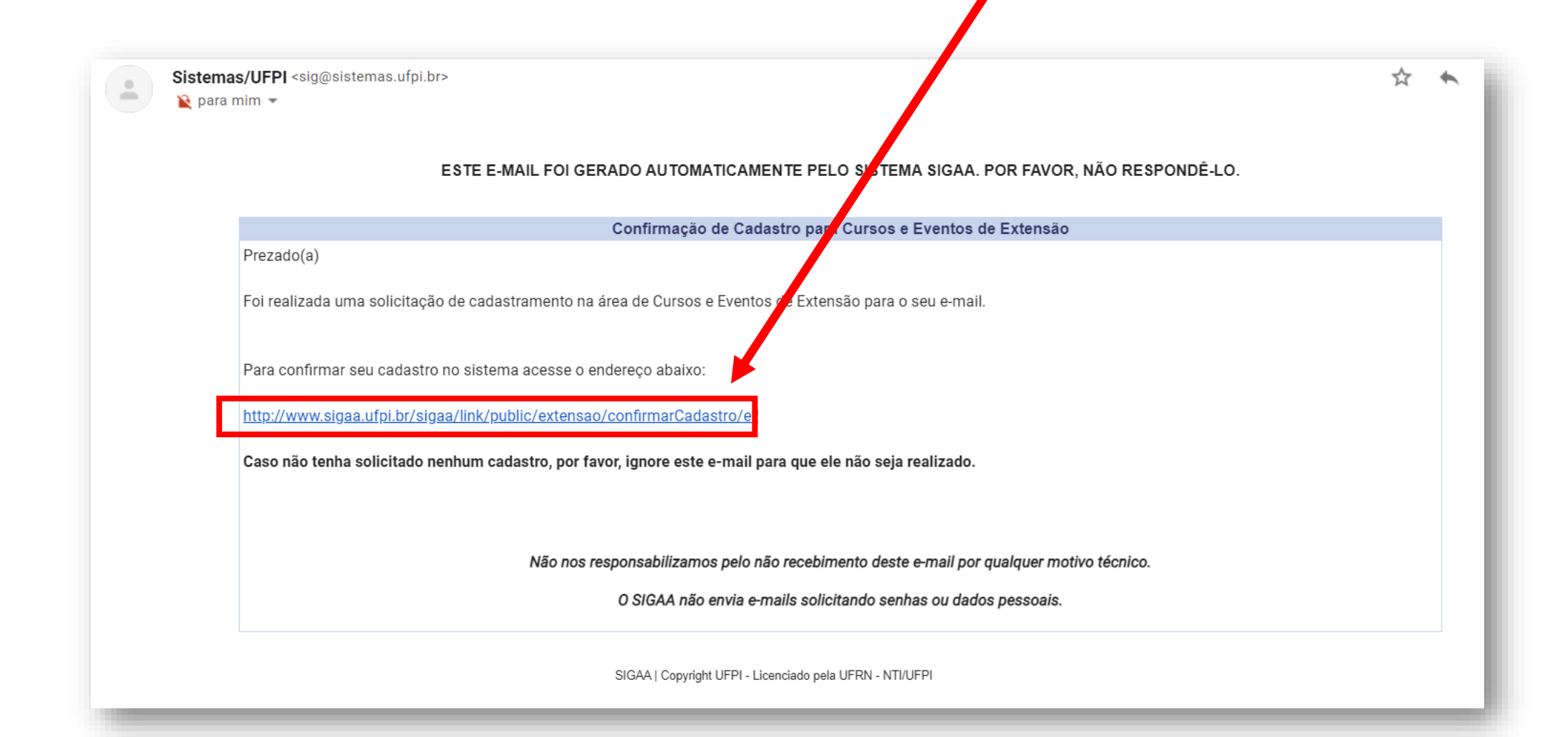

NUCEMPC action of Frankforder of Paralitelegia

## Ao clicar no *link* você será redirecionado para a seguinte página, e após as mensagens se sucesso do cadastro, deverá clicar em Ir Tela de Login

| SIGAA<br>Sistema Integrado de Gestão de Atividades Acadêmicas | Acessível para<br>Deficientes visuais | NTRAR NO SISTEMA     |
|---------------------------------------------------------------|---------------------------------------|----------------------|
| Cadastro do participante e-mail do participante participante  |                                       | (x) fechar mensagens |
| Cadastro do participante e-mail do confirmado com suce        |                                       |                      |
| Ir Tela de Login >>                                           |                                       |                      |

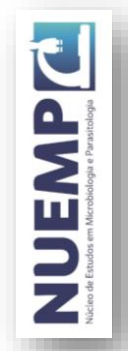

### Após a confirmação de e-mail e/ou realização de *login* você será redirecionado para a página de participante e deverá clicar em Cursos e Eventos Abertos

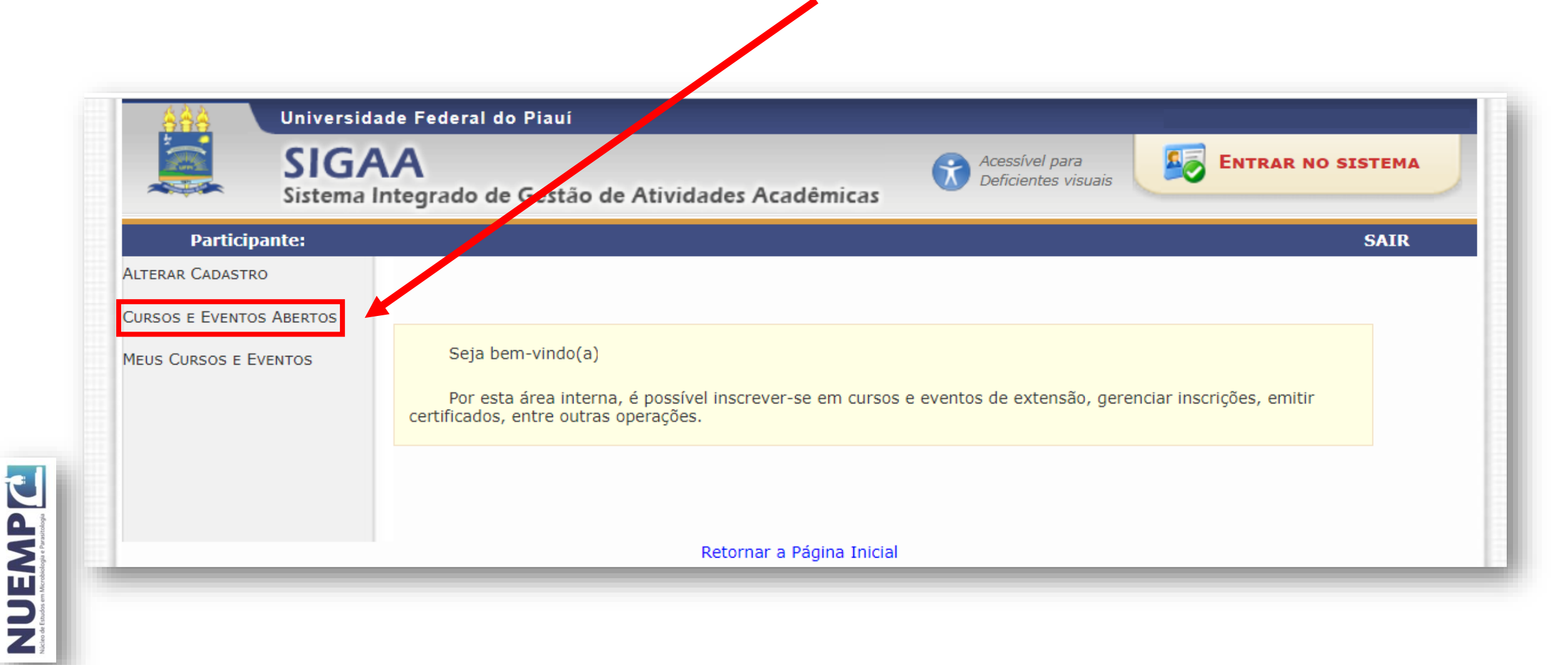

# Procure o II SIMPÓSIO DE ENSINO EM PARASITOLOGIA / SIMPÓSIO NACIONAL DE EDUCAÇÃO EM PARASITOLOGIA na lista de eventos que possuem períodos de inscrição abertos e clique no seta verde para a direita

| Darticina |                                                                                                   | CATE        |
|-----------|---------------------------------------------------------------------------------------------------|-------------|
|           | ίας.<br>Ιρρος ε Ενεντος de Εχτενςão com Ρερίοdos de Ινεοριção Αβερτος                             | SAIR        |
|           |                                                                                                   |             |
|           | Caro Usuário(a),                                                                                  |             |
|           | Abaixo estão listados os cursos ou eventos de extensão que possuem períodos de inscrição abertos. |             |
|           | Os cursos e eventos listados em verde são cursos ou eventos cuja inscrição já foi realizada.      |             |
|           |                                                                                                   |             |
|           | RUSCA BOD ACÕESS DE EVTENSÃO                                                                      |             |
|           | Título da Acão:                                                                                   |             |
|           |                                                                                                   |             |
|           | Atividade:                                                                                        |             |
|           | Area Temática: SELECIONE V                                                                        |             |
|           | Coordenador:                                                                                      |             |
|           | Filtrar                                                                                           |             |
|           |                                                                                                   |             |
|           | 🚳 : Inscrever-se 🔍 : Ver Detalhes do Curso ou Evento de Extensão.                                 |             |
|           | INSCRIÇÕES ABERTAS (17)                                                                           |             |
| ulo       | Tino Inscrições Vagas                                                                             |             |
| ulo       | até Total Aprovadas Pendentes                                                                     | 6 Restantes |

#### Informe a instituição na qual está filiado e clique em confirmar inscrição 10

| <u>á á á</u> Un    | versidade Federal do Piauí                                                                                                    | and the second second se |
|--------------------|----------------------------------------------------------------------------------------------------|----------------------------------------------------------------------------------------------------|
| Sis                | GAA<br>tema Integrado de Gestão de Atividades Acadêmicas                                                                                                    |                                                                                                    |
|                    | SAIR                                                                                                    |                                                                                                    |
| INSCREVE-SE N      | CURSO OU EVENTO DE EXTENSÃO SELECIONADO                                                                                                    |                                                                                                    |
|                    | Caro Usuário,<br>Abaixo o formulário de inscrição no EVENTO II SIMPÓSIO DE EDUCAÇÃO EM PARASITOLOGIA / 1<br>SIMPÓSIO NACIONAL DE EDUCAÇÃO EM PARASITOLOGIA - II SEPAR / I SINEPAR                            |                                                                                                    |
|                    | Formulário de Inscrição                                                                                                    |                                                                                                    |
| II SIMPÓSIO DE ED  | CACÃO EM PARASITOLOGIA / I SIMPÓSIO NACIONAL DE EDUCACÃO EM PARASITOLI GIA - II SEPAR / I SINEPAR                                                                                                    |                                                                                                    |
| Coordenad          | pr: DANIELA REIS JOAQUIM DE FREITAS                                                                                                    |                                                                                                    |
| Vagas Restant      | s: 500                                                                                                    |                                                                                                    |
| Proponente da Aç   | 0: DANIELA REIS JOAQUIM DE FREITAS                                                                                                    |                                                                                                    |
|                    | Essa inscrição e                                                                                                    |                                                                                                    |
| INSTRUÇÕES         |                                                                                                    |                                                                                                    |
| Evento             | ealizado pelo <b>Núcleo de Estudos em Microbiologia e Parasitologia (NUPMP)</b> . Preencha o campo obrigatório "Instituição". Não<br>será necessária a anexação de outros arquivos para retivar a inscrição. |                                                                                                    |
| VÍNCULO            |                                                                                                    |                                                                                                    |
| Instituição        | : *                                                                                                    |                                                                                                    |
| ARQUIVO            |                                                                                                    | OBSERVAÇÃO: Não                                                                                                    |
| Descrição do Arqui | vo:                                                                                                    | obrigatória a inserc                                                                                                    |
| Arqui              | vo Escolher arquivo Nexterna en quive seisenende                                                                                                    |                                                                                                    |
|                    | Confirmar Inscrição Cancelar                                                                                                    | ae arquivo                                                                                                    |
|                    |                                                                                                    |                                                                                                    |
|                    |                                                                                                    |                                                                                                    |

NUCEMPE

## Aguarde a aprovação de participação no e-mail cadastrado (ressalta-se que a aprovação poderá não ocorrer no mesmo dia da realização da inscrição)

|              |                                                                                                    | (x) fecha    |
|--------------|----------------------------------------------------------------------------------------------------|--------------|
|              |                                                                                                    | S            |
| enciar Inso  | RIÇÃO                                                                                                    |              |
|              |                                                                                                    |              |
|              | Caro(a) Participante,                                                                                                    |              |
|              | Por esta página é possível gerenciar sua inscrição nos cursos e eventos de extensão.                                                          |              |
|              |                                                                                                    |              |
|              | A emissão do certificado será autorizada quando as seguintes condições forem atingidas:                                                       |              |
|              | <ul> <li>A ação de extensão estiver finalizada e o projeto concluído ou o gestor autorizou a emissão antes de término da<br/>ação.</li> </ul> |              |
|              | <ul> <li>O participante deverá ter frequência satisfatória.</li> </ul>                                                                        |              |
|              | <ul> <li>O participante deverá ter a emissão do certificado autorizada pela coordenador da ação.</li> </ul>                                   |              |
|              | A emissão da declaração será autorizada quando as seguintes condições forem atingidas:                                                        |              |
|              | <ul> <li>A ação de extensão não estiver finalizada e o projeto não estiver concluído.</li> </ul>                                              |              |
|              | <ul> <li>O participante devera ter a emissão da declaração autorizada pela coordenação da ação.</li> </ul>                                    |              |
|              | IMPORTANTE: C suas inscrições nas mini atividades associadas a essa atividade serão                                                           |              |
|              | O coordenador desta ação fez as seguintes observações:                                                                                        |              |
|              |                                                                                                    |              |
|              | Informações sobre sua Inscrição na Atividade                                                                                                  |              |
| Ativi        | dade: II SIMPÓSIO DE EDUCAÇÃO EM PARASITOLOGIA / I SIMPÓSIO NACIONAL DE EDUCAÇÃO EM PARASITOLOGIA<br>SINEPAR                                  | - II SEPAR / |
| Per          | ríodo: 13/12/2021 até 15/12/2021 Tipo: EVENTO                                                                                                 |              |
| Coorden      | ador:                                                                                                    |              |
| Stat<br>Insc | us da<br>rição:                                                                                                    |              |
| Institu      | ijção: Outra instituição de ensino superior                                                                                                   |              |

NUEMP C

### O comunicado de aprovação de participação e todos os informes referentes 12 ao evento serão enviados para e-mail cadastrado no sistema

| Aprovação de inscrição na atividade: 2020 - II SIMPÓSIO DE EDUCAÇÃO EM PARASITOLOGIA / I<br>SIMPÓSIO NACIONAL DE EDUCAÇÃO EM PARASITOLOGIA - II SEPAR / I SINEPAR Caixa de entrada ×         |                  | •     | Ø  |
|----------------------------------------------------------------------------------------------------|------------------|-------|----|
| e-Comunicação UFRN <sig@sistemas.ufpi.br><br/>≩ para mim ▼</sig@sistemas.ufpi.br>                                                                                                    | ☆                | *     | :  |
| Sua inscrição na atividade de extensão 2020 - II SIMPÓSIO DE EDUCAÇÃO EM PARASITOLOGIA / I SIMPÓSIO NACIONAL DE EDUCAÇÃO EM PARASITOLOGIA<br>foi aprovada pelo coordenador da atividade.<br> | A - II SEPAR / I | SINEP | AR |
| [Mensagem cortada] Exibir toda a mensagem                                                                                                    |                  |       |    |
| <br>Responder Encaminhar                                                                                                    |                  |       | _  |

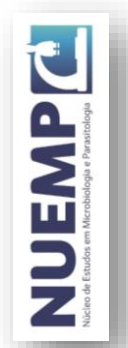

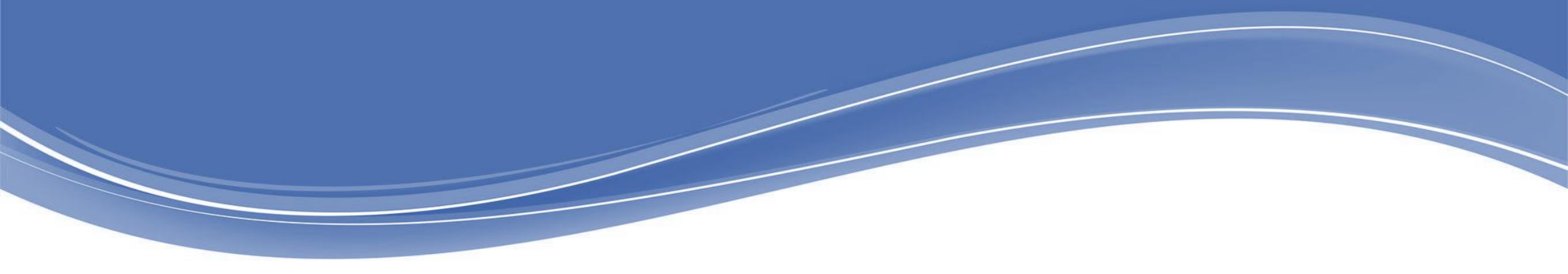

#### REALIZAÇÃO

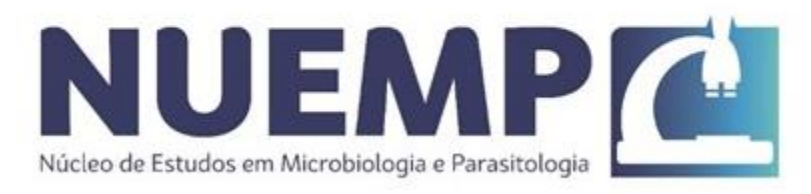

#### APOIO

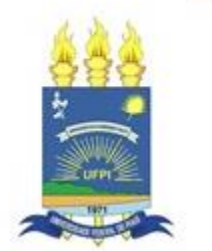

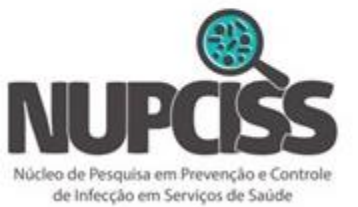

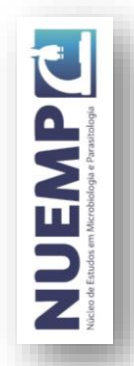